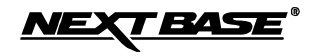

# MODEL NO. HI-SPEED TV360 OPERATING INSTRUCTIONS

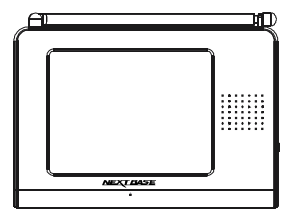

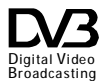

Thank you for purchasing this *HI-SPEED* TV360 tablet digital TV. Please read this manual carefully before operating your unit and keep it handy for future reference. It will be helpful to you if you encounter any operational problem.

#### IMPORTANT SAFETY INSTRUCTIONS

- 1. Read these instructions.
- 2. Keep these instructions.
- 3. Heed all warnings.
- 4. Follow all instructions.
- 5. Do not use this unit near water.
- 6. Clean only with dry cloth.
- 7. Do not block any ventilation openings. Install in accordance with the manufacture's instructions.
- Do not install the unit near any heat sources such as radiators, heat registers, stoves, or other apparatus including amplifiers that produce heat.
- 9. Position the cables well so that they cannot be walked on or pinched by items placed on or against them.
- 10. Do not dispose of the unit into fire, to prevent the danger of explosion.
- 11. Refer all servicing to qualified service personnel. Servicing is required when the apparatus has been damaged in any way.
- 12. Only the original AC-DC adapter can be used.
- 13. Do not defeat the safety purpose of the polarized or grounding-type plug. A polarized plug has two blades with one wider than the other. A grounding type plug has two blades and a third grounding prong. The wide blade or the third prong are provided for your safety. If the provided plug does not fit into your outlet, consult an electrician for replacement of the obsolete outlet.
- 14. Unplug this apparatus during lightning storms or when unused for long periods of time.
- 15. Do not expose this appliance to rain or moisture, dripping or splashing and that no objects filled with liquids, such as vases, or naked flame sources, such as candles, shall be placed on the unit.

# 02 ENG IMPORTANT SAFETY INSTRUCTIONS

#### WARNING:

\* Do not touch the antenna with your hands while scanning the TV channel.

Doing so would lower down the receiving quality.

# CAUTION:

Do not take the unit apart. No user serviceable parts inside. Do not perform any servicing other than contained in this operating instructions unless you are qualified to do so. These servicing instructions are for use by qualified service personnel only.

#### NOTICES:

- 1. Fully charge the Lithium polymer battery before using it for the first time or reusing it after being stored for a long period. It would need 3 to 5 circles of charging and discharging operations to get the optimum performance of the battery.
- The surrounding temperature has much to do with the charging efficiency and should be between 0°C and 40°C. The charging performance will be in the most efficient state from 10°C to 30°C.
- 3. It is suggested to carry out the actions of charging and discharging the battery at least every one or two months if the battery is stored for a long time. Fully recharge it again to be stored. This action can avoid the leakage or the bad performance of the battery for its self-discharging action.
- 4. When the charging time or available operation time become extremely short, battery may reach the end of its life. The battery pack can be used for about 500 cycles of recharging and operations.

# CONTENTS ENG 03

#### IMPORTANT SAFETY INSTRUCTIONS

IMPORTANT SAFETY INSTRUCTIONS......1

#### CONTENTS

| CONTENTS | 3 |
|----------|---|
|----------|---|

#### **PACKAGE CONTENTS**

PACKAGE CONTENTS ......4

#### PARTS IDENTIFICATION

| MAIN | UNIT                 | 5 |
|------|----------------------|---|
| MAIN | UNIT CONTROL SECTION | 5 |
| MAIN | UNIT LEFT SIDE       | 6 |
| MAIN | UNIT RIGHT SIDE      | 7 |
| MAIN | UNIT REAR SIDE       | 7 |

#### **DTV MENU**

GENERAL STEPS OF SETUP......8

# **DTV SETTING**

| SYSTEM CONFIG      | 9  |
|--------------------|----|
| SPECTIAL FUNCTIONS | 15 |
| TFT OPTIONS        | 20 |

USB PLAYBACK OPERATIONS

USING THE USB PORT.....21

#### OTHERS

**DIMENSION AND PARAMETER...23** 

# TECHNICAL INFORMATION

# 04 ENG PACKAGE CONTENTS

# **PACKAGE CONTENTS**

After unpacking, first check that all the accessories listed below are included:

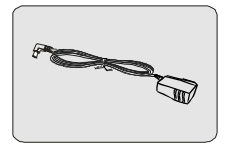

AC / DC adapter

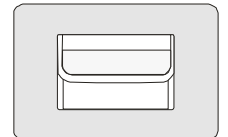

Soft carrying bag

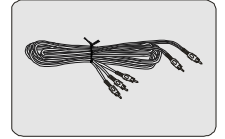

Audio and video cables

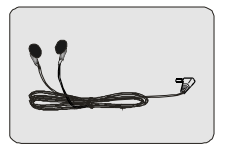

Earphone

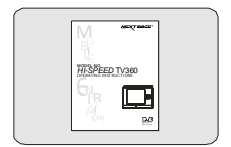

**Operating manual** 

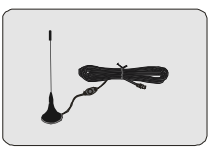

Mini-magnetic Antenna

NOTES:Actual products' appearance might vary slightly from the pictures shown.

MOBILE ENTERTAINMENT

# PARTS IDENTIFICATION ENG 05

# MAIN UNIT

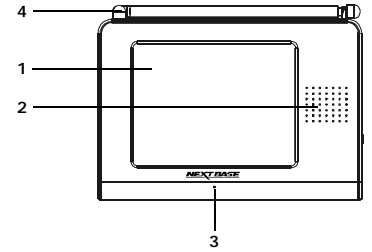

<sup>1.</sup>Liquid crystal display

#### 2.Speaker

The LED will be blue when the unit is on and red when it is recharging.

# 3. Power on and recharge LED indicatator

#### 4. Telescopic antenna

# MAIN UNIT CONTROL SECTION

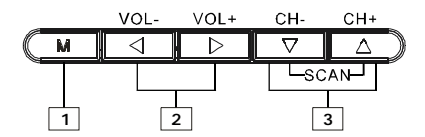

MOBILE ENTERTAINMENT

# 06 ENG PARTS IDENTIFICATION

#### 1. MODE button

Hold it on for 1.5s to bring forth the main menu, and press it to confirm your selection in the main menu and USB menu. Press it to show the DVB & USB selecting message.

#### 2. - / + button

Press them to adjust the volume of the speaker or earphone. In the menu state press them respectively to move left or right.

#### 3. CH- / CH+ button

Press these two buttons respectively to channel down / up, or cursor down/up in the menu state.

Press them simultaneously to go to the AUTO SCAN.

# MAIN UNIT LEFT SIDE

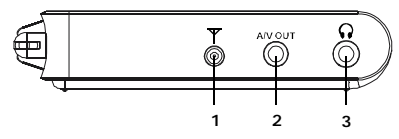

#### 1. ANTENNA IN JACK

If you use this tablet digital TV in the room or in the place that cannot receive the signals very well, you can plug the mini-magnetic antenna into this jack to get better signals. The base of antenna is magnetic and it can be absorbed and fixed on the surface of metal, such as car's ceiling. After the connection of antenna, you adjust the setting place of antenna to get better signals.

# 2. A / V OUT JACK

Output audio and video signals to the connected device by the AV cable.

# 3. EARPHONE JACK

For connecting a stereo earphone or an amplifier.

# MAIN UNIT RIGHT SIDE

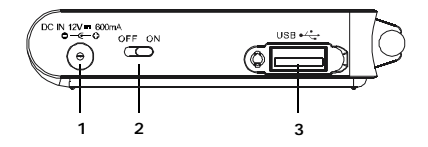

#### 1. DC IN

Connect the included AC adapter here.

# 2. POWER ON / OFF

# 3. USB PORT

Support USB1.1.

# MAIN UNIT REAR SIDE

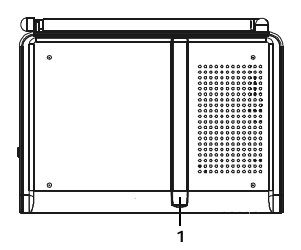

# 1. Support

The unit can stand with this device.

# **GENERAL STEPS OF SETUP**

1. Hold on the M button for 1.5s to bring up "main menu". There are three classifications: System Confid, Special Functions and TFT Options.

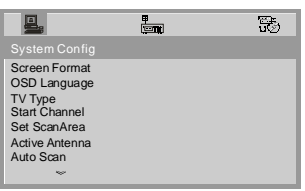

 Press ◄ or ► buttons for to highlight the icon of the desired page, then press the ▲ or ▼ buttons to activate that page.

| <u>.</u>                                            | ₹ | 50 |
|-----------------------------------------------------|---|----|
|                                                     |   |    |
| Brightness<br>Contrast<br>Hue<br>Saturation<br>Exit |   |    |

 Press ▲ or ▼ buttons to highlight the desired option. Press the M button to select.

| <b>.</b>                                            | 単際 | anır. |                                           | 30 |
|-----------------------------------------------------|----|-------|-------------------------------------------|----|
|                                                     |    |       |                                           |    |
| Brightness<br>Contrast<br>Hue<br>Saturation<br>Exit | •  |       | 8<br>7<br>6<br>5<br>4<br>3<br>2<br>1<br>0 |    |

4. You can hold on the M button for 1.5s or choose the "Exit" item to exit from MENU.

MOBILE ENTERTAINMENT

## SYSTEM CONFIG

#### SCREEN FORMAT

Choose the right screen format depending on your equipment. Three options for choosing:

- ▶ 4:3PS (Pan & Scan)
- ▶ 4:3LB (Letter Box)
- ▶ 16:9 (Wide Screen)

|                                                                                                    |                        | 30 |
|----------------------------------------------------------------------------------------------------|------------------------|----|
|                                                                                                    |                        |    |
| Screen Format<br>OSD Language<br>TV Type<br>Start Channel<br>Set ScanArea<br>Active Antenna<br>Auto Scan | 4:3PS<br>4:3LB<br>16:9 |    |

#### NOTE:

If the screen format is incorrectly set, the images on the screen might be distorted or clipped out. Therefore, adjust the screen format wisely in order to get the perfect video display.

The default is 4:3PS.

#### OSD LANGUAGE

Five OSD languages available:

- ▶ English
- ▶ Deutsch
- ▶ Espanol
- ▶ Francais
- ▶ Italiano

System Config Soreen Format OSD Language Deutsch TV Type Español Start Channel Français Set ScanArea Active Arteenna Auto Scan

The default is English.

# TV Type

Select the TV type. (Auto means the output signal format will be changed automatically according to the received signal.)

- ▶ NTSC
- ⊳ PAL60
- ⊳ PAL
- ▶ AUTO

| The | default | is | AUTO |  |
|-----|---------|----|------|--|

| <u>.</u>                                                                                                 | ÷                            | 50 |
|----------------------------------------------------------------------------------------------------|------------------------------|----|
| System Config                                                                                            |                              |    |
| Screen Format<br>OSD Language<br>TV Type<br>Start Channel<br>Set ScanArea<br>Active Antenna<br>Auto Scan | NTSC<br>PAL60<br>PAL<br>AUTO |    |

# Start Channel

If you want to watch the same channel every time when the unit is turned on, you can set the First Channel here.

|                                                                                                    | 5 |
|----------------------------------------------------------------------------------------------------|---|
|                                                                                                    |   |
| Screen Format<br>OSD Language<br>TV Type<br>Start Channel<br>Set ScanArea<br>Active Antenna<br>Auto Scan |   |
| 5.cc?                                                                                                    |   |

After pressing the M button in the Start Channel state, the following picture will appear:

| Enable/Disable<br>Start Channel Setting |
|-----------------------------------------|
|                                         |
|                                         |
| YES                                     |
| NO                                      |

MOBILE ENTERTAINMENT

Press the M button to choose "YES" to show all the channels for selecting or "NO" to exit.

| Choose Program |  |
|----------------|--|
| 01 A           |  |
| 02 B           |  |
| 03 C           |  |
| 04 D           |  |
|                |  |

You have to select one of them to be the First Channel when the unit is turned on. The default is NO.

- The selection will be saved and become effective when turning on the unit next time.
- The First Channel will be closed automatically if the selected channel is deleted after the next scanning.
- The First Channel will remain to be the same channel even when the First Channel is moved.
- If there is no selected First Channel, the last-playing channel will become the First Channel when turning on the unit next time.

#### SET SCAN AREA

Select the proper region according to the place you are located. After setting, press the AUTO SCAN key to scan the channels of this region.

- ▶ Germany
- ▶ England
- ▶ Italy
- ▶ France
- ▶ Spain
- ▶ Holland
- ▶ Taiwan
- ▶ China
- ▶ Norway
- ▶ Sweden
- ▶ Finland
- ▶ Portugal
- ▶ Others

|                                                                                                    | <b>∓</b>                                                            | 5 |
|----------------------------------------------------------------------------------------------------|---------------------------------------------------------------------|---|
| System Config                                                                                                   |                                                                     |   |
| Screen Format<br>OSD Language<br>TV Type<br><u>Start Channel</u><br>Set ScanArea<br>Active Antenna<br>Auto Scan | Germany<br>England<br>Italy<br>France<br>Spain<br>Holland<br>Taiwan |   |

#### ACTIVE ANTENNA

When using the mini-magnetic antenna, this function will help the unit get a better TV signal with the active antenna turned on.

| <u>e</u> .                                                                                               |           | 3 |
|----------------------------------------------------------------------------------------------------|-----------|---|
|                                                                                                    |           |   |
| Screen Format<br>OSD Language<br>TV Type<br>Start Channel<br>Set ScanArea<br>Active Antenna<br>Auto Scan | ON<br>OFF |   |

The default is ON.

MOBILE ENTERTAINMENT

#### AUTO SCAN

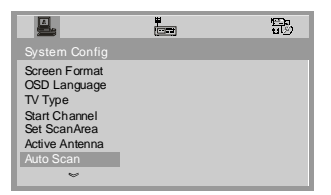

Press the M button, the following picture will appear and it starts to scan the channels.

| canning     |           |              |    |    |  |
|-------------|-----------|--------------|----|----|--|
| Channel     | 58        | Stre ngth    | 28 | 1  |  |
| Frequency   | 740000KHz | Quality      | 0  | 1  |  |
| Progress    | 45/57     |              |    |    |  |
| T V : 000 0 |           | RADIO : 0000 |    |    |  |
|             |           |              |    | П  |  |
|             |           |              |    | 11 |  |
|             |           |              |    | P  |  |
|             |           |              |    |    |  |

#### NOTE:

Press the M button to stop and exit from scanning.

#### DEFAULT

Resume the factory settings.

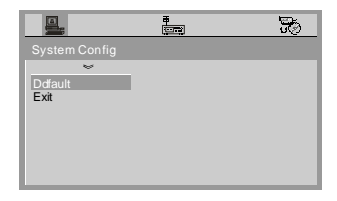

Press the M button when choose the default item, the following picture will appear:

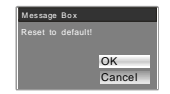

#### NOTE:

The default settings action will resume all the factory settings, including the deletion of all the saved programs.

MOBILE ENTERTAINMENT

# SPECIAL FUNCTIONS

# EPG (Electronic Program Guide)

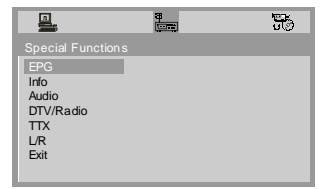

Press the M button to enter the follow interface.

A quick program guide let the user can easily move up/down to view the brief description of the selected program. Hold on the M button for 1.5s to exit from this interface.

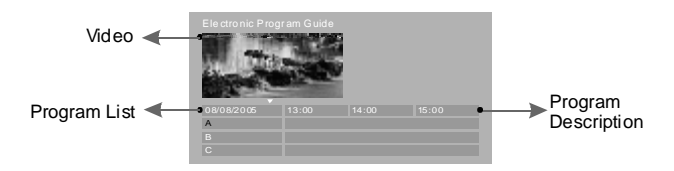

If the current channel is scrambled, the prompt message "scrambled channel". Will appear on the screen.

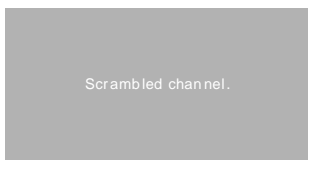

# INFO

Special Functions
EPG
Into
Audio
DTV/Radio
TTX
L/R
Exit

Press the M button to bring forth the program information and hold it on for 1.5s to exit from this interface.

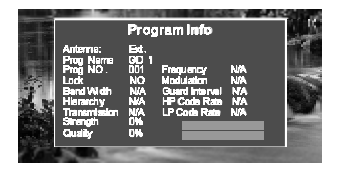

#### AUDIO

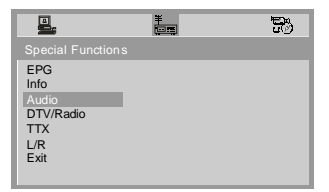

Press the M button to display the audio channel information.

#### MOBILE ENTERTAINMENT

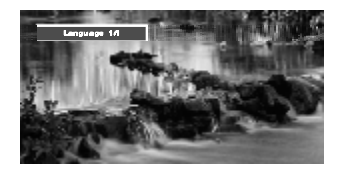

#### DTV/RADIO

There are two different kinds of channels: TV Channels and Radio Channels.

If there is no program saved in the database when entering TV Channels or Radio Channels, the prompt message "No TV channels." or " No radio channels." will pop out and disappear after several seconds.

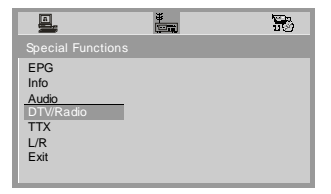

Press the M button to switch the channel between TV and Radio at this status.

ттх

| <b>.</b>                                               | <b>₽</b> | 5 |
|--------------------------------------------------------|----------|---|
|                                                        |          |   |
| EPG<br>Info<br>Audio<br>DTV/Radio<br>TTX<br>UR<br>Exit |          |   |

Press the M button to show the teletext information at this status. If there are no teletext information in the database, the prompt message "No information." will pop out and disappear after several seconds.

# L/R

Press the M button to change the audio channels at this status.

⊳ Stereo

⊳ Left

▶ Right

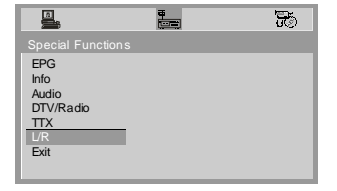

# TFT OPTIONS

#### BRIGHTNESS

Use the CH- and CH+ buttons to move the scroll and adjust the brightness.

| <b>.</b>                                            | *<br>U | 5 |                                           | <b>1</b> |
|-----------------------------------------------------|--------|---|-------------------------------------------|----------|
|                                                     |        |   |                                           |          |
| Brightness<br>Contrast<br>Hue<br>Saturation<br>Exit |        |   | 8<br>7<br>6<br>5<br>4<br>3<br>2<br>1<br>0 |          |

#### CONTRAST

Use the CH- and CH+ buttons to move the scroll and adjust the contrast.

| <b>.</b>                                            | • | -           |                                           | 5 |  |
|-----------------------------------------------------|---|-------------|-------------------------------------------|---|--|
|                                                     |   |             |                                           |   |  |
| Brightness<br>Contrast<br>Hue<br>Saturation<br>Exit | - | ·<br>·<br>· | 8<br>7<br>6<br>5<br>4<br>3<br>2<br>1<br>0 |   |  |

## HUE

Use the CH- and CH+ buttons to move the scroll and adjust the hue.

| <b>.</b>                                            | ŧ |                                               | 8 |  |
|-----------------------------------------------------|---|-----------------------------------------------|---|--|
|                                                     |   |                                               |   |  |
| Brightness<br>Contrast<br>Hue<br>Saturation<br>Exit |   | <br>8<br>7<br>6<br>5<br>4<br>3<br>2<br>1<br>0 |   |  |

#### SATURATIONS

Use the CH- and CH+ buttons to move the scroll and adjust the saturtions.

| <b>.</b>                                            | ŧ | D) |                                           | 8 |
|-----------------------------------------------------|---|----|-------------------------------------------|---|
|                                                     |   |    |                                           |   |
| Brightness<br>Contrast<br>Hue<br>Saturation<br>Exit |   |    | 8<br>7<br>6<br>5<br>4<br>3<br>2<br>1<br>0 |   |

DTV

MOBILE ENTERTAINMENT

# USING THE USB PORT

MP3, JPG, BMP and MPEG files stored on a USB device can be played via the USB port on the right side of the unit.

- 1. If there are both TV and a USB device connected before the unit is turned on, there will be a prompt message shown on the screen.
- 2. If the unit is playing TV when a USB device is connected, there will be a prompt message shown on the screen.

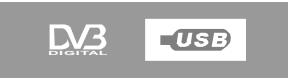

- 3. If there is a USB device connected, press the M button auring the playback of TV, or hold on the M button for 1.5s during up the prompt message, you can use M key to enter.
- 4. The following prompt message will appear on the screen, when you press the M button, if no USB device is connected.

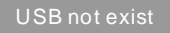

5. During the playback of MP3 and MPEG and stop mode of JPG and BMP files, the following screen will appear:

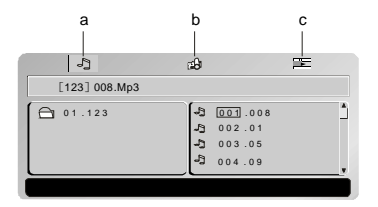

DTV

#### 22 ENG USB PLAYBACK OPERATIONS

- a. 🦙 MP3 ICON
- b. 🔊 JPG and BMP ICON
- c. 📰 MPEG ICON
- Use < / > buttons to adjust the volume of the speaker or the earphone.
- Hold on ◄/> buttons for 1.5s and press ▲ /▼ buttons to move the cursor to a folder, a file, MP3 ICON, JPEG ICON or MPEG ICON.
- Press the M button to enter the folder or play the file highlighted.
- When you are viewing the picture, hold on ▲/▼ buttons for 1.5s can reverse the picture and hold on ◄/► buttons for 1.5s can pressing rotate it. Press ◄/► buttons to display upper / next picture.
- During the USB files playback, you can press < and > buttons simultaneously to pause, it press them simultaneously again to resume the normal playback, and hold on ▲ and ▼ buttons simultaneously to stop playback.
- During the video playback, the playback speed will be changed to fast forward or fast backward at 2×, 4×, 8×, 20×, 1×speed each time when you hold on the </ ▶ buttons for 1.5s.</p>

#### NOTE:

- 1. The unit may not work properly it using USB connecting cable. Suggested not to use it.
- 2. Support USB 1.1.

# DIMENSION AND PARAMETER

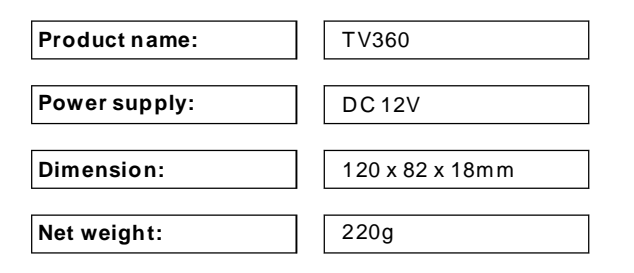

# 24 ENG TECHNICAL INFORMATION

# **TROUBLE SHOOTING**

| Phenomenon                     | Solution                                                                                                    |
|--------------------------------|----------------------------------------------------------------------------------------------------|
| No sound                       | <ol> <li>Check that the unit has been turned on, and the<br/>volume is not 0.</li> <li>Please scan channels before watching.</li> <li>Check that the antenna is connected and works well,<br/>if you use the active antenna.</li> <li>Check setup for correct TV regional setting.</li> </ol> |
| No picture                     | <ol> <li>Check that the unit has been turned on.</li> <li>Please scan channels before watching.</li> <li>Check antenna is connected and working OK,if you use the active antenna.</li> </ol>                                                                                                  |
| Sounds only<br>with no picture | <ol> <li>This phenomenon may appear when playing with the<br/>low-capacity battery.</li> <li>Please recharge the battery fully to be played once<br/>again.</li> </ol>                                                                                                    |
| Bad image                      | <ol> <li>This phenomenon may appear when using in a<br/>moving vehicle.</li> <li>Please replace the antenna to another place with a<br/>stronger signal.</li> <li>Check that the settings of the TV system are right.</li> </ol>                                                              |
| Low volume                     | 1. Position the volume setting of the unit to a suitable level.                                                                                                    |
| No channel can                 | <ol> <li>Wrong regional setting.</li> <li>Channels setting may be encrypted at your location.</li> </ol>                                                                                                    |
| be searched                    | 3, 1, 1, 1, 1, 1, 1, 1, 1, 1, 1, 1, 1, 1,                                                                                                    |

#### DAMAGE REQUIRING SERVICE

Have the unit serviced by a qualified service technician if:

- The unit has been exposed to rain or water.
- The unit does not seem to operate normally.
- The unit exhibits a marked change in performance.

#### DO NOT ATTEMPT TO SERVICE THE UNIT BY YOURSELF!

# HI-SPEED TV360-ENG-NB-A0 Download from Www.Somanuals.com. All Manuals Search And Download.

Free Manuals Download Website <u>http://myh66.com</u> <u>http://usermanuals.us</u> <u>http://www.somanuals.com</u> <u>http://www.4manuals.cc</u> <u>http://www.4manuals.cc</u> <u>http://www.4manuals.cc</u> <u>http://www.4manuals.com</u> <u>http://www.404manual.com</u> <u>http://www.luxmanual.com</u> <u>http://aubethermostatmanual.com</u> Golf course search by state

http://golfingnear.com Email search by domain

http://emailbydomain.com Auto manuals search

http://auto.somanuals.com TV manuals search

http://tv.somanuals.com